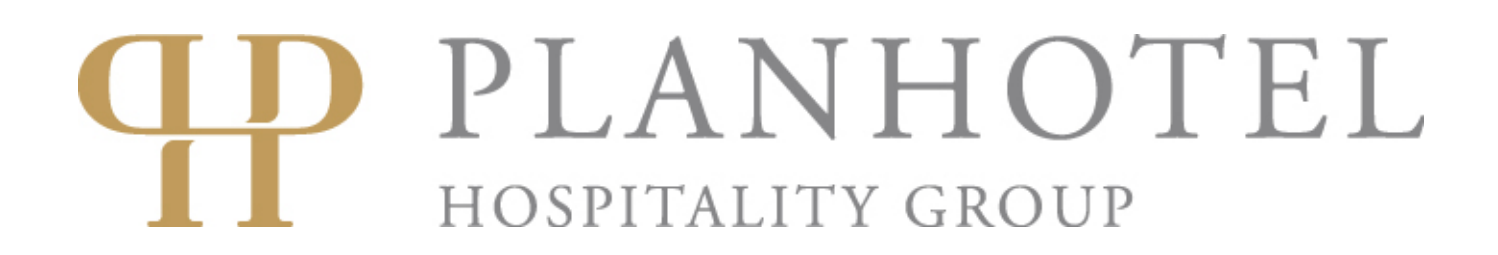

## Procedura di prenotazione

- 1. Per ricevere il codice che vi permetterà di poter accedere alle tariffe, contattateci scrivendo una e-mail a: <u>sales@planhotel.ch</u>.
- 2. Una volta ricevuto il codice, accedete al nostro sito web <u>www.planhotel.com</u>.
- 3. Una volta sul sito, dovreste vedere il booking engine come quello dell'immagine qui sotto.

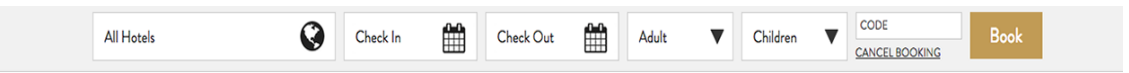

4. Selezionate l'hotel al quale siete interessati, le date di check-in e check-out, il numero di adulti, il numero di bambini e inserite quindi il codice che avete ricevuto. In seguito cliccate su Prenota.

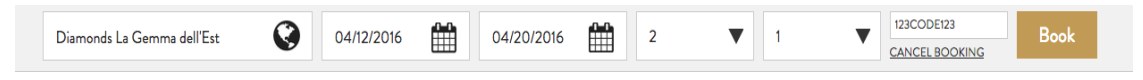

5. Siete giunti ora alla pagina in cui selezionerete la tipologia di camera. Una volta scelta, cliccate su Conferma.

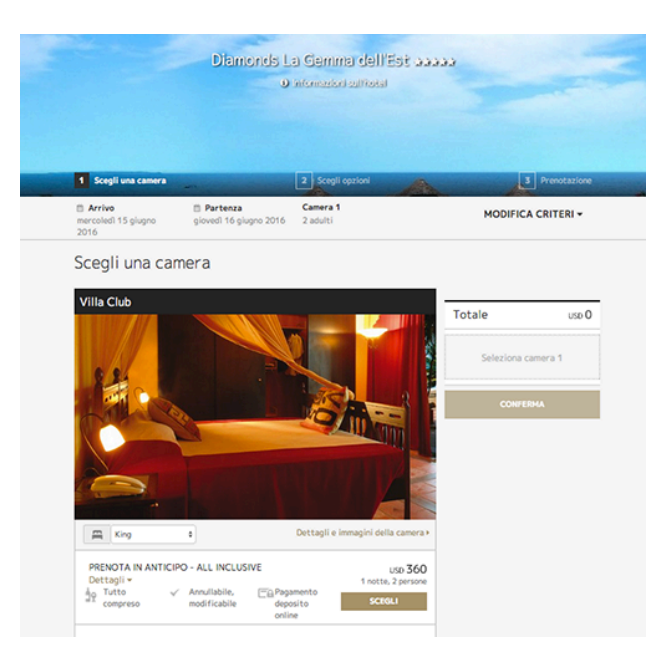

6. Potete decidere di aggiungere degli extra alla vostra prenotazione selezionandoli nella pagina seguente. Una volta selezionati, cliccate su Prenota.

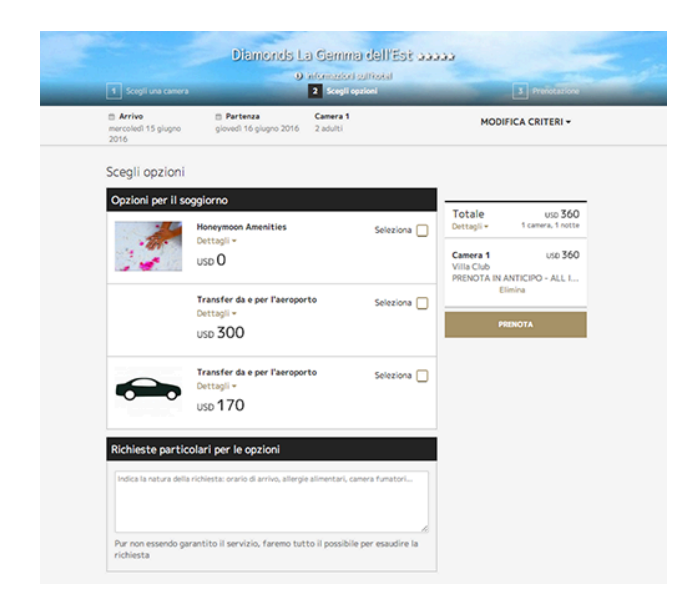

7. Dopo aver aggiunto gli extra, giungerete alla pagina finale del processo di prenotazione, dove potrete trovare un riassunto della vostra riservazione e dove aggiungerete le informazioni sugli ospiti.

|                           |                                                                                         | 2 Scegli opzioni       | 3 Prenotazione                                                                                    |
|---------------------------|-----------------------------------------------------------------------------------------|------------------------|---------------------------------------------------------------------------------------------------|
| mercoledì 15 giug<br>2016 | Partenza<br>giovedì 16 giugno 2016                                                      | Camera 1<br>2 adulti   | MODIFICA CRITERI 🗸                                                                                |
| Completa                  | il soggiorno                                                                            |                        |                                                                                                   |
|                           |                                                                                         |                        |                                                                                                   |
| La tua prer               | notazione - da mercoledì 15                                                             | glugno 2016 a gloved   | 16 giugno 2016                                                                                    |
| Diamonds L                | .a Gemma dell'Est                                                                       |                        |                                                                                                   |
| Indirizzo                 | Nungwi Road P.O. BOX 4700,                                                              | , 4700 Nungwi Tanzania |                                                                                                   |
| Reception                 | 24 ore su 24                                                                            |                        |                                                                                                   |
| Checkin                   | 14:00                                                                                   |                        |                                                                                                   |
| Checkout                  | 12:00                                                                                   |                        |                                                                                                   |
| Lingue parlate            | inglese, italiano                                                                       |                        |                                                                                                   |
| Camera 1                  | Villa Club                                                                              | 1100 360               | Ca                                                                                                |
| 2 adulti                  | Tipo di letto: King<br>PRENOTA IN ANTICIPO - ALL INCLI<br>Tutto compreso: All Inclusive | USIVE                  | Lascia solo una caparra<br>Paga ora un deposito pari al (USD 0)<br>per garantire la prenotazione. |
| Totale                    |                                                                                         | USD 360                | Modificabile, annullabile                                                                         |
|                           |                                                                                         |                        | cancellata o modificata<br>gratuitamente fino lunedi 16<br>maggio 2016, 00:00 (UTC+03:00).        |

8. Una volta completate le informazioni sugli ospiti, contrassegnate la casella di accettazione dei termini e condizioni e cliccate su Prenota.

|                        | CONFERMA PRENOTAZIONE                                                                      |
|------------------------|--------------------------------------------------------------------------------------------|
| Quest'offerta può i    | essere cancellata o modificata gratuitamente fino lunedì 16 maggio 2016, 00:00 (UTC+03:00) |
|                        | Richieste particolari                                                                      |
| Indica la natura della | richiesta: orario di arrivo, allergie alimentari, camera fumatori                          |
|                        |                                                                                            |